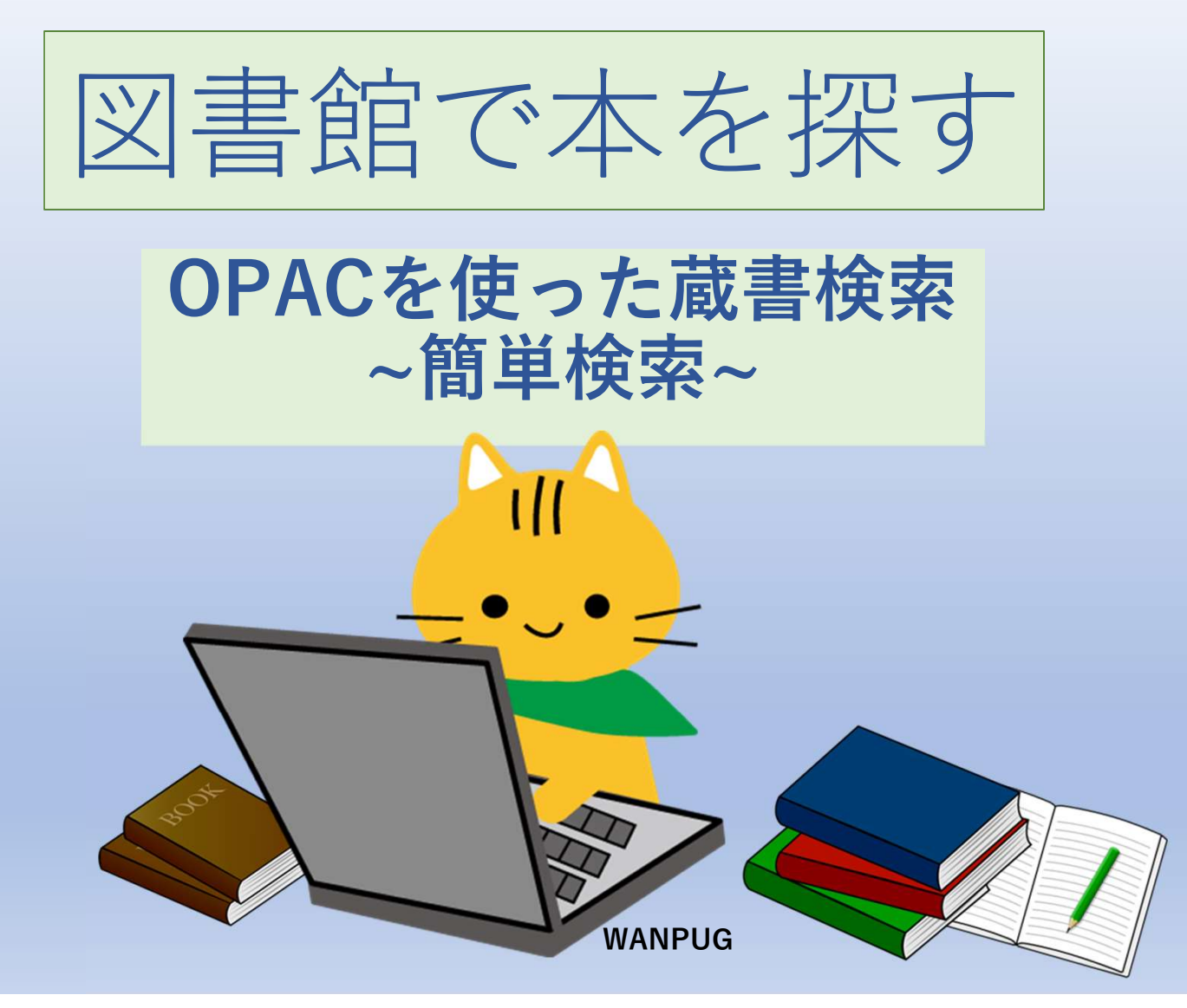

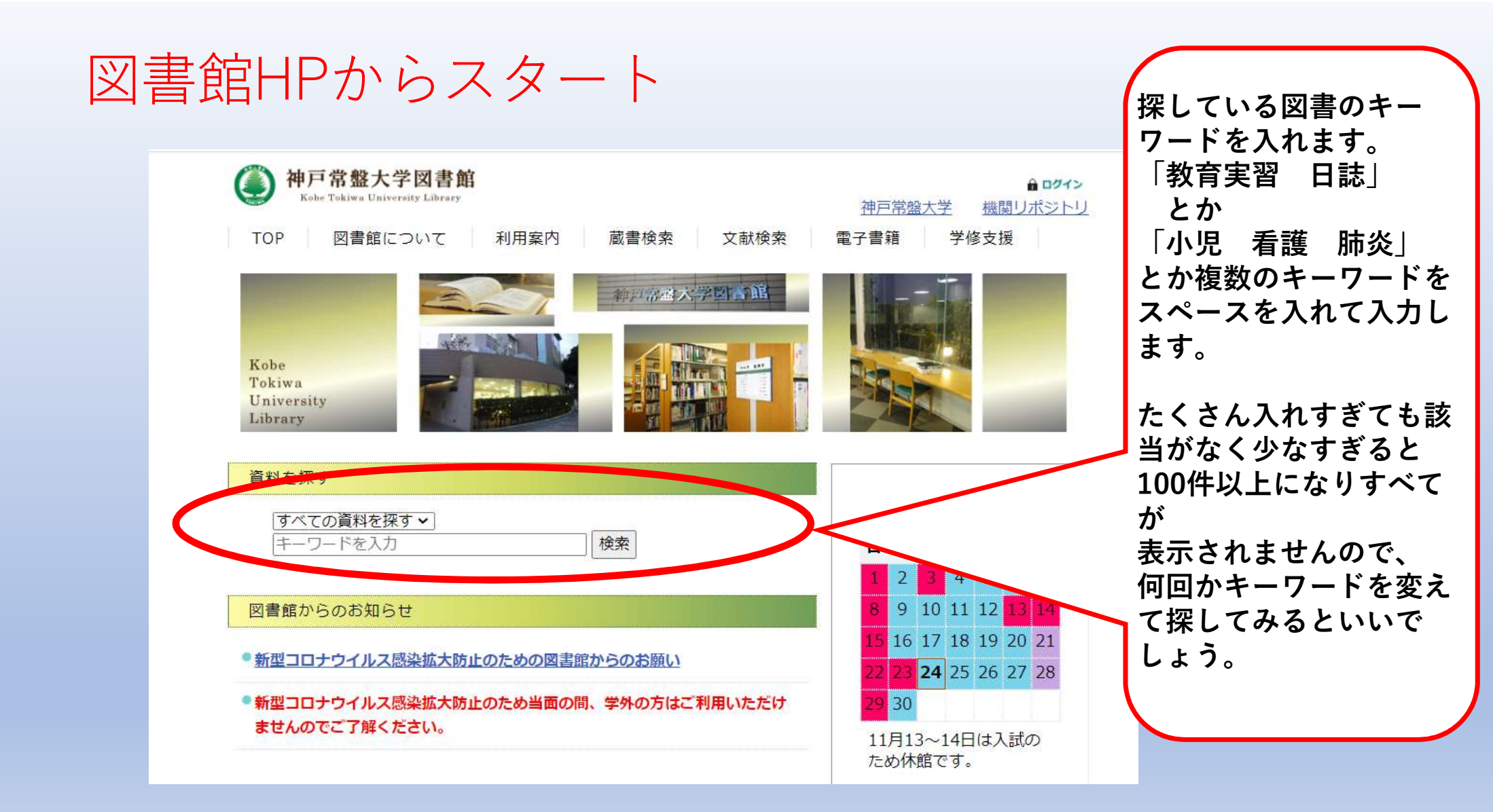

### 検索結果をみる

神戸常盤大学図書館 蔵書検索(OPAC)

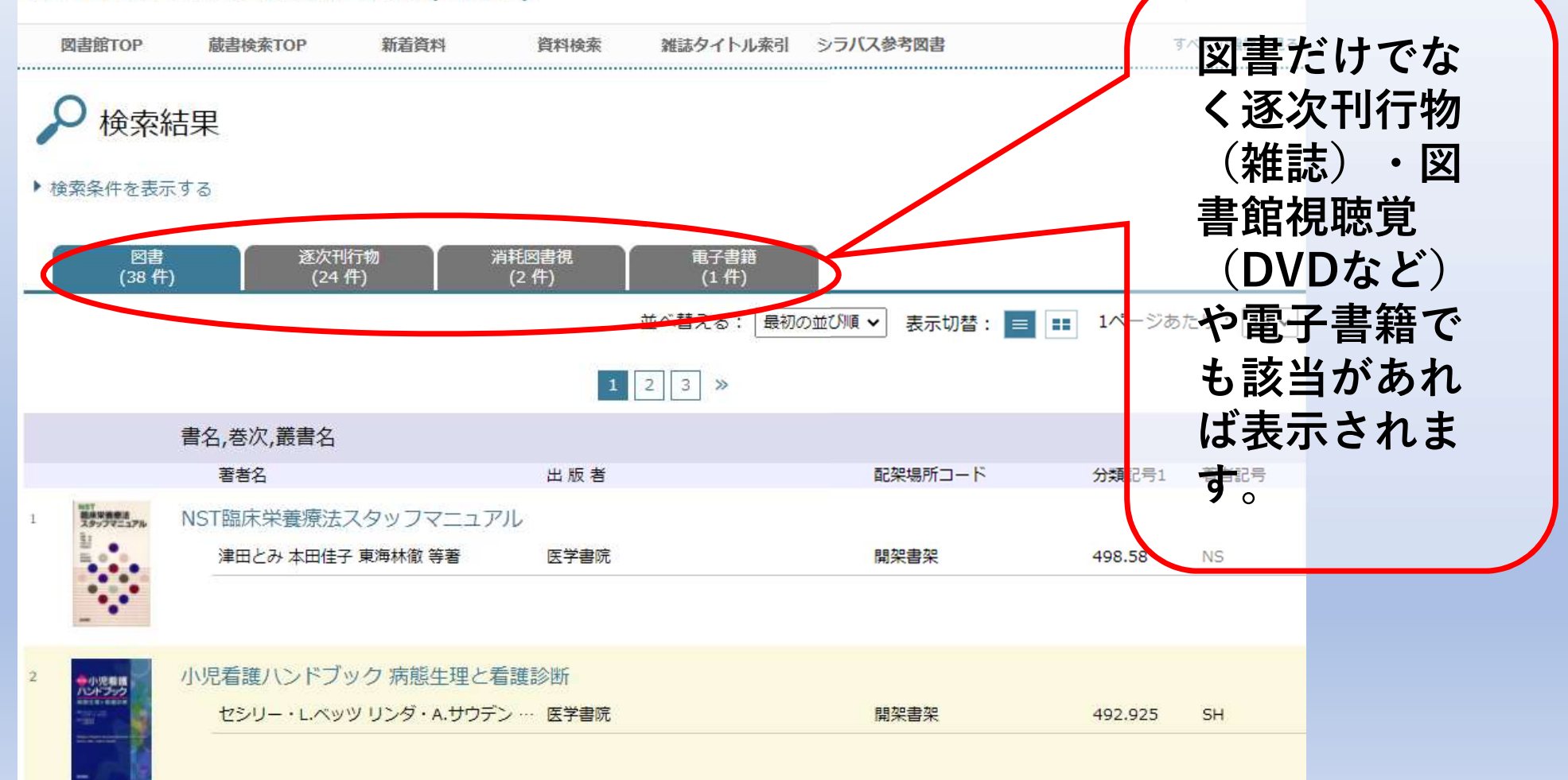

![](_page_3_Figure_0.jpeg)

## 検索結果をみる (電子書籍の場合)

![](_page_4_Picture_1.jpeg)

#### 教育・保育実習テキストブック 幼稚園・保育所・幼保連携型認定こども園 書名をクリックすると 数月 - 世界実施 9キストブック 5 37該当図書の 小泉裕子 園田巌編著 綾牧子[ほか]共著 建帛社 開架書架 より詳細な内容 をみることができます。 教育・保育実習のデザイン 実感を伴う実習の学び 6 尾崎司 等著 萌文書林 開架書架 376.1 KY これ一冊で安心実習ガイドブック 保育所実習・施設実習・幼稚園実習・介護等体験に役立つ 齋藤政子 石田健太郎 西垣美穂子, 井上宏子…新読書社 開架書架 376.1 SA 最新保育園・幼稚園の実習完全マニュアル 8 林幸範 石橋裕子 等著 成美堂出版 開架書架 376.1 SA 小学校教育実習ガイド 9 石橋裕子 梅澤実 林幸範 等著 萌文書林 開架書架 373.7 SH

#### 検索結果をみる(図書の場合)

# 詳しい内容を確認する

#### ▼詳しい情報を閉じる

| 登録番号      | 000069955                                                 |          |
|-----------|-----------------------------------------------------------|----------|
| 和洋区分      | 和書                                                        |          |
| 書名,巻次,叢書名 | 教育・保育実習テキストブック 幼稚園・保育所・幼保連携型認定こども園                        |          |
| 著者名       | 小泉裕子 園田巌編著 綾牧子[ほか]共著                                      |          |
| 配架場所コード   | 1000 (開架書架)                                               |          |
| 分類記号1     | 376.1                                                     |          |
| 著者記号      | ко                                                        | <b>(</b> |
| 出版者       | 建帛社                                                       | 内容約      |
| 出版年月日     | 2020/05/15                                                | にはオ      |
| ページ       | vi, 159p;挿図                                               | 目次が      |
| サイズ       | 26cm                                                      |          |
| ISBN1     | 9784767951263                                             | ます。      |
| 注記        | その他の著者:内田裕子, 桐川敦子, 幸喜健, 近喰晴子, 宍戸良子, 清水道代, 舟生直美, 山本詩<br>あり |          |
| 件名        | 幼児教育 保育 認定こども園 教育実習                                       |          |
|           |                                                           |          |
| 内容細目1     | 実習生に求められる,活きて働く「実習力」                                      |          |
| 内容細目 2    | 保育者に求められる専門性としての「保育力」「実践力」                                |          |
| 内容細目3     | 実習生に求められる,活きて働く「実習力」                                      |          |
| 内容細目4     | 実習の前に                                                     |          |

![](_page_7_Figure_0.jpeg)

![](_page_8_Figure_0.jpeg)

![](_page_9_Picture_0.jpeg)

![](_page_9_Figure_1.jpeg)